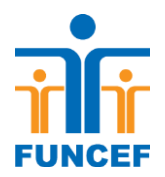

#### Como recuperar a senha na Central de Atendimento

O participante que já tenha cadastrado senha anteriormente, mas está com o acesso bloqueado e se recorda da senha, poderá desbloqueá-la por meio de contato com a nossa Central de atendimento, utilizando o atendimento automático, sem a necessidade de aguardar em fila de espera. Para isso, deve seguir os passos abaixo:

1) Ligue para o número 0800 706 9000;

2) Digite a opção 1;

3) Informe o CPF com 11 dígitos;

4) Aguarde a mensagem: 'Senha desbloqueada com sucesso'.

## Como recuperar a senha do Autoatendimento

**1.** O participante que já tenha cadastrado senha anteriormente, mas não se lembra do código ou está bloqueado, poderá proceder com a troca da senha ou desbloqueio, por meio do Autoatendimento. Para isso, deve seguir os passos abaixo:

**2.** Caso necessite ou deseje gerar uma nova senha, clique em **Autoatendimento** na página principal da FUNCEF.

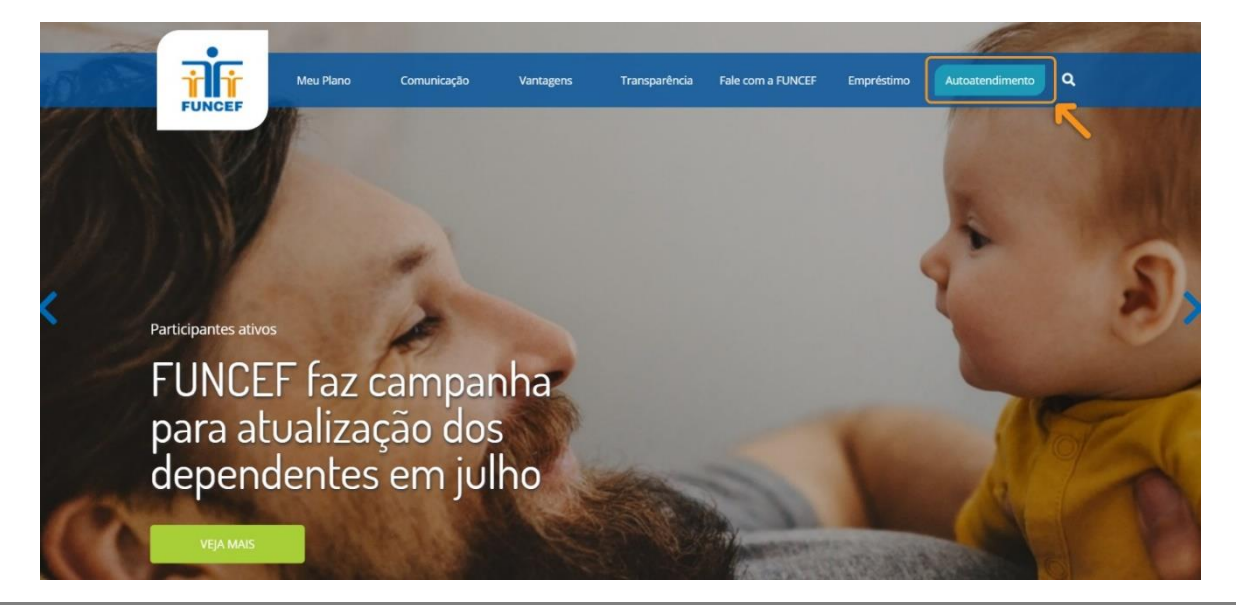

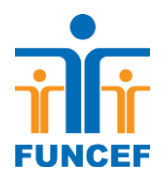

**3.** Em seguida clique em **"Esqueci minha senha**".

| Meu Plano            | Comunicação Vantasone Teanenarélacia Ealo com a | RUNCEF Empréstimo Autoatendimento Q |
|----------------------|-------------------------------------------------|-------------------------------------|
| FUNCEF               | Autoatendimento                                 |                                     |
|                      | CPF<br>Digite o seu CPF                         |                                     |
|                      | Senha<br>Divite a sua senha                     | 10                                  |
| Participantes ativos | ENTRAR                                          |                                     |
| FUNCEF faz ca        | Esqueci minha senha<br>Primeiro Acesso          |                                     |
| para atualizaç       | ão dos                                          | The Astal                           |
| dependentes          | em julho                                        |                                     |
| VEJA MAIS            |                                                 |                                     |

**4.** Na tela seguinte, deverão ser informados o CPF e a data de nascimento para prosseguir.

| FUNC                      | Î<br>EF   |  |
|---------------------------|-----------|--|
| RECUPERA                  | R SENHA   |  |
| CPF                       |           |  |
| [                         |           |  |
| Este campo é obrigatório. |           |  |
| Data de Nascimento        |           |  |
|                           |           |  |
| Este campo é obrigatório. |           |  |
| Passo a passo             | Confirmar |  |

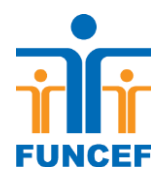

5. Responda às perguntas apresentadas e selecione o botão "Confirmar".

| FUNCEF                  |                               |             |
|-------------------------|-------------------------------|-------------|
|                         | RECUPERAR SENHA               |             |
| Para<br>favor<br>abaixo | sua segurança<br>informe os d | por<br>ados |
| Informe o seu           | segundo nome:                 |             |
|                         |                               |             |
| Este campo é            | obrigatório.                  |             |
| Informe o pri           | neiro nome da sua máe:        |             |
|                         |                               |             |
| Este campo é            | obrigatório.                  |             |
| Informe o últ           | mo nome da sua mãe:           |             |
|                         |                               |             |
| Este campo é            | obrigatório.                  |             |
|                         | Confirma                      | ar          |
|                         | Continue                      |             |

Esta medida visa a aumentar a segurança na operação.

**6.** As perguntas são aleatórias e alteram a cada acesso. Caso algum dado seja informado incorretamente, o sistema apresentará a seguinte mensagem:

| Alerta                                 | ×      |
|----------------------------------------|--------|
| Uma ou mais respostas estão inválidas! |        |
|                                        | Fechar |

**7.** Neste caso, deve-se selecionar o botão **"Fechar"**, substituir a(s) resposta(s) incorreta(s) e, em seguida, **"Confirmar"**.

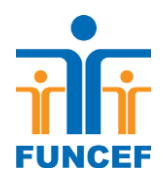

**8.** Concluída a etapa anterior, será apresentado o lembrete de senha indicado pelo participante quando do cadastro no Autoatendimento.

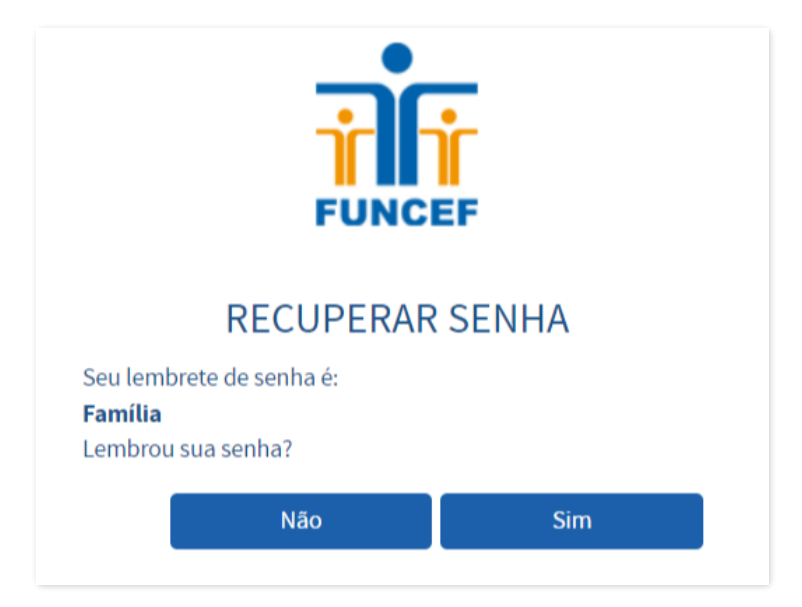

**9.** Caso recorde da senha a partir do lembrete, selecione a opção **"Sim"** na tela anterior e, em seguida, acesse o Autoatendimento normalmente, indicando o CPF e a senha.

|                                            | F      |
|--------------------------------------------|--------|
|                                            | ΙΕΝΤΟ  |
| Este campo é obrigatório.                  |        |
| Senha<br>Informe a senha                   | 4>     |
| > Esqueci minha senha<br>> Primeiro acesso | Entrar |
|                                            |        |

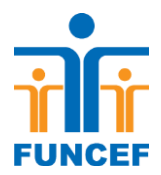

**10.** Caso não se recorde da senha, o sistema apresentará a seguinte mensagem:

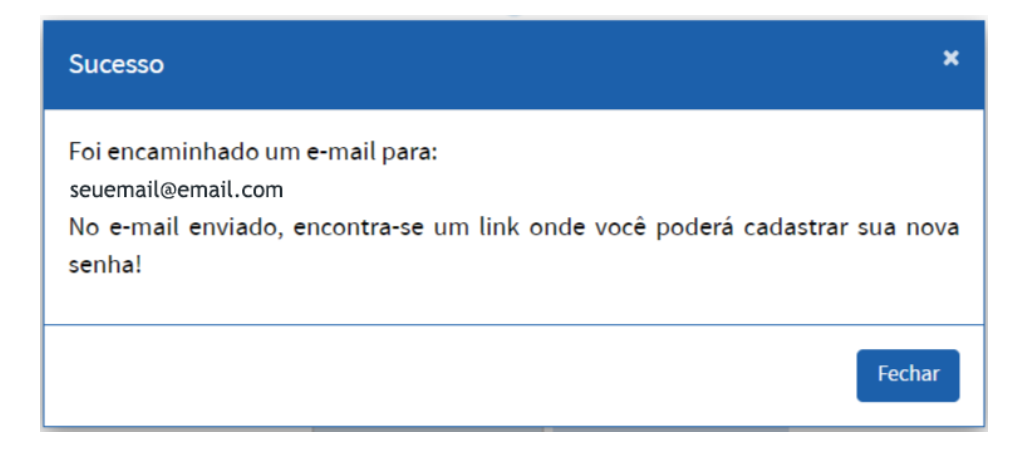

**11.** Estando válido o e-mail informado na mensagem, acesse a sua a caixa de mensagens e siga as orientações enviadas pela FUNCEF.

| Olá,<br>SEU NOME                                                                                                    |
|----------------------------------------------------------------------------------------------------|
| Recebemos sua solicitação de recuperação de senha. A <u>Fundação dos Economiários Federais</u> agradece seu interesse em utilizar |
| no nosso sistema de <u>Autoatendimento</u>                                                                                        |
| Para cadastrar sua nova senha, <u>clique aqui</u>                                                                                 |
| Esse link será válido por 24 horas.                                                                                               |
| OBS: Este e-mail foi enviado automaticamente pelo sistema de Autoatendimento da FUNCEF, favor não responder.                      |
| Em caso de dúvida entre em contato com a Central de Atendimento pelo 0800 706 9000                                                |
| ou acesse <u>www.funcef.com.br</u>                                                                                                |
|                                                                                                    |

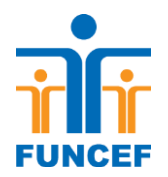

**12.** Acesse o link indicado que o direcionará à tela para cadastrar uma nova senha que deverá conter no mínimo 8 caracteres, com a utilização de letras (maiúsculas e minúsculas) e números.

| FUNCEF                                                                       |           |  |
|------------------------------------------------------------------------------|-----------|--|
| TROCAR SENHA                                                                 |           |  |
| Olá, GUSTAVO DA SILVA NAKASHOJI<br>Cadastre sua senha para acessar o Autoate | ndimento. |  |
| Nova Senha                                                                   |           |  |
| Informe a nova senha                                                         | <         |  |
| Confirmar Senha                                                              |           |  |
| É necessário confirmar a senha                                               | <         |  |
| Lembrete de Senha                                                            |           |  |
| É necessário informar um lembrete de s                                       | senha.    |  |
| Salvar                                                                       |           |  |

**13.** Após a confirmação da nova senha, o sistema apresentará a mensagem de sucesso na operação. Após esta etapa, o acesso ao Autoatendimento estará disponível.

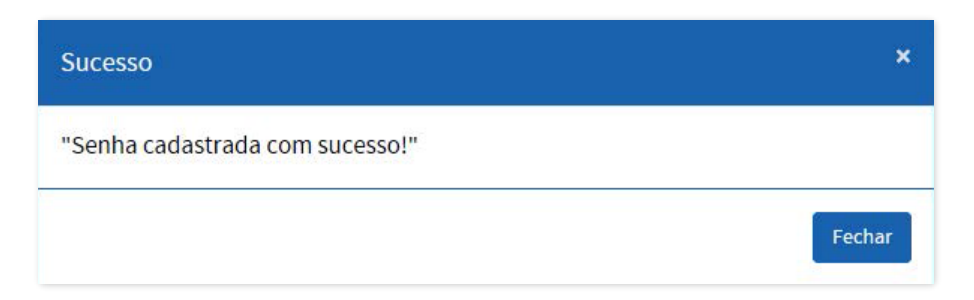

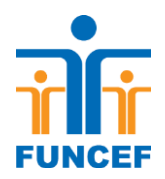

**14.** Caso não exista registro de e-mail na base cadastral da FUNCEF, na mensagem de envio do link para cadastro de nova senha, o campo destinado ao e-mail do participante estará em branco.

| Sucesso                                                                                                    | ×       |
|----------------------------------------------------------------------------------------------------|---------|
| Foi encaminhado um e-mail para:<br>No e-mail enviado, encontra-se um link onde você poderá cadastrar su<br>senha! | ua nova |
|                                                                                                    | Fechar  |

**15.** Se o e-mail estiver incorreto ou ausente, será necessário entrar em contanto com a FUNCEF da Central de Relacionamento da FUNCEF, no telefone 0800 706 9000, solicitando a atualização do endereço eletrônico.